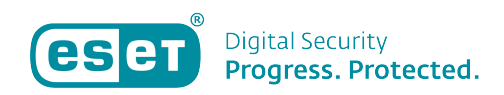

Knowledgebase > ESET Internet Security > Veilige browser wordt niet automatisch geopend bij een bepaalde betaalwebsite of bank

Veilige browser wordt niet automatisch geopend bij een bepaalde betaalwebsite of bank Mandy Vink - 2019-10-15 - ESET Internet Security

## **Probleem:**

\*Veilige browser wordt niet automatisch geopend bij een bepaalde betaalwebsite of bank (ESET Internet Security of ESET Smart Security Premium)

## **Oplossing:**

Wanneer u via een reguliere browser naar een bank- of betaalwebsite wilt gaan, zal ESET Internet Security of ESET Smart Security Premium dit meestal herkennen op het moment dat u op de site kiest voor 'inloggen'.

Wanneer dit voor het eerst gebeurt, zult u in dat geval het volgende scherm zien:

| 📾 ESET Veilig internetbankieren 🗙 🕇                                         |                                                                                                    | - ø ×     |
|-----------------------------------------------------------------------------|----------------------------------------------------------------------------------------------------|-----------|
| ← → C (① Niet beveiligd   bpp.eset.com/nl-NL/Redirect-Ask?token=a6f7e7b5b03 | 13c696b742ea4f                                                                                                    | ☆ 18 19 : |
| eser                                                                        |                                                                                                    |           |
| <b>G</b>                                                                    | De door ESET beveiligde browser beschermt uw persoonlijke gegevens tegen cybercriminelen<br>wanneer u websites voor online bankieren en cryptowallets gebruikt. |           |
|                                                                             | Verder surfen met meer beveiliging?                                                                                                    |           |
|                                                                             | Ja, beveiligde browser openen, Nee, doorgaan zonder beveiliging                                                                                                 |           |
|                                                                             | Keuze onthouden voor deze webele Eko keer vragen                                                                                                    |           |
|                                                                             |                                                                                                    |           |
|                                                                             |                                                                                                    |           |
|                                                                             |                                                                                                    |           |
|                                                                             |                                                                                                    |           |
|                                                                             |                                                                                                    |           |

Als u extra beveiliging via de ESET Beveiligde browser wilt, kiest u voor 'Ja, beveiligde browser openen' en 'Keuze onthouden voor deze website'. Maakt u gebruik van een betaalwebsite waarbij deze melding niet automatisch verschijnt, maar wilt u uw handelingen op die specifieke website wel extra beveiligen? Dan kunt u de website toevoegen aan de lijst voor te openen websites met de Veilige browser. Dit doe u door de volgende stappen te volgen:

1. Open uw ESET-product op uw Windows-apparaat.

2. Klik links op 'Instellingen' en dan rechts onderaan op 'Geavanceerde instellingen'.

3. In het scherm wat nu geopend wordt, kiest u links voor 'Web en E-mail' waarna u kunt klikken op 'Veilig internetbankieren'.4. Klik dan op 'Bewerken' achter de functie 'Beveiligde websites'.

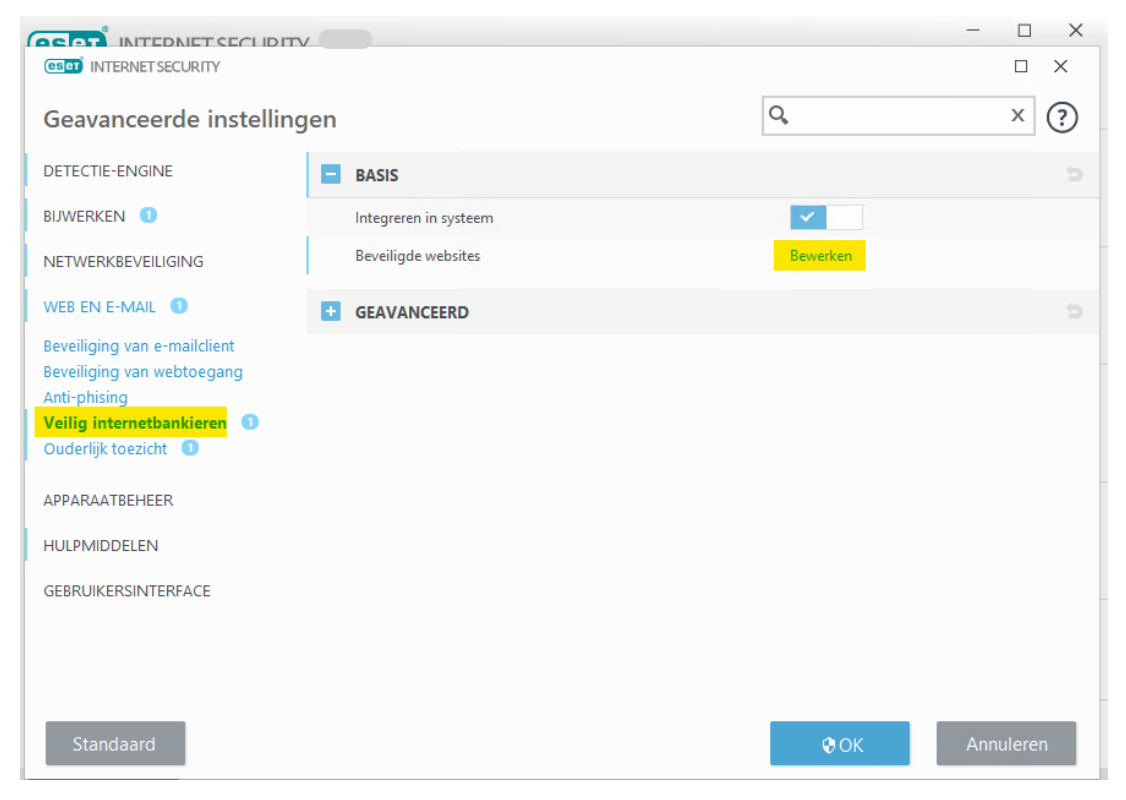

5. In het nu geopende scherm kunt u zelf handmatig een website toevoegen. Klik hiervoor op 'Toevoegen' en voer de url van de website in het vakje achter 'Websitedomein' in. (www.ditiseenvoorbeeld.nl).

Klik vervolgens op 'OK'.

| ETE                                                          | Beve | Website toevoegen                        | - ESET Internet Secu                                                                                              |            |              | ?               |  |
|--------------------------------------------------------------|------|------------------------------------------|----------------------------------------------------------------------------------------------------|------------|--------------|-----------------|--|
| JWE<br>ETV<br>(EB<br>eveil<br>eveil<br>nti-p<br>eilig<br>ude | Web  | Websitedomein<br>Deze website openen met | Alleen websites die HTTPS gebruiken<br>worden ondersteund.<br>Beveiligde browser<br>Mij vragen<br>Normale browser | gde browse | r Mij vragen | Normale browser |  |
| JLP                                                          | Toe  | voegen Bewerken Verwi                    |                                                                                                    |            |              | OK Annuleren    |  |

6. De link is nu opgeslagen. Klik in alle volgende vensters op 'OK' of 'Ja'.

U hebt nu de website toegevoegd. Mocht u in het vervolg via de reguliere browser naar deze website gaan, zal ESET Veilig Internetbankieren deze website herkennen en de Veilige browser voor u openen.

Is uw vraag hiermee niet beantwoord of uw probleem nog niet verholpen? Klik dan hier om uw vraag te stellen aan de klantenservice van ESET Nederland.

| Tags                          |
|-------------------------------|
| bank toevoegen                |
| ESET Veilig Internetbankieren |
| veilige browser opent niet    |
|                               |